#### How To Edit Communication Header (For **Communication Tracking**) Ver. 1.1 3/7/2019 1. Log in to Advance. 2. Click Go To 🐓 from the Main Menu. 3. In the Go To window, type CHL in the Application Box. Go To Go Application CHU Open with ID Application ID 🔶 Mnemonic 🜲 Type ۵ Ack Candidate List 160 ACKCL Ack Helper ACKHU 162 Entity Activities 2100 ACT Entity ORGNEW Add Organization 1201 Add Person 1200 ENTNEW ADDR, Addresses 2101 Entity ADVOL Admissions Volunteer Activities 2102 Entity Affiliations AFFIL 2103 Entity Alerts 152 ALERT Entity 150 Alerts and Messages ALMSG Entity ALLOC Allocation 80352 Allocation Allocation (New) 80815 ALLOCNEW Allocation Alerts 152 ALLOCALT Allocation Allocation Assignments 80353 ALLOCA Allocation Allocation Beneficiaries 80354 ALLOCB Allocation Allocation Financials 80355 ALLOCF Allocation Allocation Notes ALLOCN Allocation 80356 Allocation Stewardees 80357 ALLOCS Allocation Allocation Tasks 80358 ALLOCT Allocation Ŧ Appeals 330 APPEAL Entity

4. Click Go.

# How To Edit Communication Header (For Communication Tracking)

Ver. 1.1

### 3/7/2019

- 5. This will open the Communication Header List window.
- 6. Click the ellipses is by the Communication Header that you want to edit.

| 1    | Communicatio                             | n Header List                                         |                                                     | <u>P</u> rint                                          |
|------|------------------------------------------|-------------------------------------------------------|-----------------------------------------------------|--------------------------------------------------------|
|      | Com/nunication Hea                       | ader List (100377) (1                                 | 1074)                                               | Actions Help 📀                                         |
| Iten | 1 to 10 of 10                            | 74 🖸 🖸 🖸 🖸                                            |                                                     |                                                        |
| •••  | Comm Code                                | CMFARR                                                | Description                                         | Chris F. Testing of the Comm Header                    |
|      | Medium<br>Content<br>Sender<br>Unit Code | email<br>Young Alumni<br>Development<br>ADV           | Type<br>On Behalf Of<br>Sender Contact<br>Date Sent | Letter<br>University of Arkansas<br>Mr.<br>03/06/2019  |
| •••  | Comm Code                                | HCH123                                                | Description                                         | Honors College Holiday Card 2018                       |
|      | Medium<br>Content<br>Sender<br>Unit Code | email<br>Mixed Focus<br>Honors College<br>ALU         | Type<br>On Behalf Of<br>Sender Contact<br>Date Sent | General Information<br>Department<br>Dr.<br>12/03/2018 |
|      | Comm Code                                | ANP123                                                | Description                                         | AAA New Perks                                          |
|      | Medium<br>Content<br>Sender              | email<br>Beneficiary<br>Arkansas Alumni               | Type<br>On Behalf Of<br>Sender Contact              | General Information<br>Alumni Association<br>Mrs.      |
|      | Unit Code                                | ALU                                                   | Date Sent                                           | 12/03/2018                                             |
|      | Comm Code                                | PNF123                                                | Description                                         | PLSC Newsletter Fall 2018                              |
|      | Medium<br>Content<br>Sender              | email<br>News<br>Arkansas Alumni<br>Association Inc.  | Type<br>On Behalf Of<br>Sender Contact              | Newsletter<br>Department<br>Mrs.                       |
|      | Unit Code                                | ARS                                                   | Date Sent                                           | 12/03/2018                                             |
|      | Comm Code                                | HHH122                                                | Description                                         | Hogs & Hoops Happy Hour 2018                           |
|      | Medium<br>Content<br>Sender              | email<br>Event<br>Arkansas Alumni<br>Association Inc. | Type<br>On Behalf Of<br>Sender Contact              | Invitation<br>Alumni Association<br>Mrs. T             |
|      | Unit Code                                | ALU                                                   | Date Sent                                           | 12/02/2018                                             |

# How To Edit Communication Header (For Communication Tracking)

Ver. 1.1

### 3/7/2019

7. This will open the **Communication Header** window. Make the changes that you need to make.

| Communication Header <u>Actions</u> Print |                                                              |                     |                   |  |  |  |  |
|-------------------------------------------|--------------------------------------------------------------|---------------------|-------------------|--|--|--|--|
| Communication H                           | leader (100376)                                              | Save Ca             | ncel Actions Help |  |  |  |  |
|                                           |                                                              | 1                   |                   |  |  |  |  |
| Comm Code*                                | CMFARR                                                       |                     |                   |  |  |  |  |
| Description*                              | Chris F. Testing of the Comm Header Tool                     |                     |                   |  |  |  |  |
| Sort Name                                 | CHRIS F. TESTING OF THE COMM HEADER TOOL                     |                     |                   |  |  |  |  |
| Medium*                                   | E email                                                      | Туре*               | L Letter          |  |  |  |  |
| Content                                   | Y Young Alumni                                               | On Behalf Of        | UA University of  |  |  |  |  |
| Date Scheduled                            | 03/06/2019                                                   | Date Sent           | 03/06/2019        |  |  |  |  |
| Organization*                             | 357615 Q Develor                                             | ment                |                   |  |  |  |  |
| Contact*                                  | 532188 Q 💌 M.                                                |                     |                   |  |  |  |  |
| Unit Responsible*                         | ADV Advancement                                              |                     |                   |  |  |  |  |
| Comment                                   | This is an example of how a Communication header is created. |                     |                   |  |  |  |  |
|                                           |                                                              |                     | //                |  |  |  |  |
| Pieces Sent                               | 0                                                            | Individuals Touched | 0                 |  |  |  |  |
| Bounced/Returned                          | 0                                                            | emails Unopened     | 0                 |  |  |  |  |
| email Click Throughs                      | 0                                                            | emails Forwarded    | 0                 |  |  |  |  |
| Postal Cost                               | 0.00                                                         | Phone Cost          | 0.00              |  |  |  |  |
| Staffing Cost                             | 0.00                                                         | Supply Cost         | 0.00              |  |  |  |  |
| Vendor Cost                               | 0.00                                                         | Other Cost          | 0.00              |  |  |  |  |
| Total Cost                                | 0.00                                                         |                     |                   |  |  |  |  |
| Assoc Event                               | 9                                                            |                     |                   |  |  |  |  |
| Assoc Memb Appea                          | Q                                                            |                     |                   |  |  |  |  |
| Assoc Gift Appeal                         | Q                                                            |                     |                   |  |  |  |  |
| 8. Click Save.                            |                                                              |                     |                   |  |  |  |  |